Jelen dokumentum PDF formátumban is letölthető ide kattintva!

A Békéscsabai SZC Vásárhelyi Pál Szakgimnáziuma és Kollégiumába, a 2020/2021-es tanévre felvett diákok szülei **az elektronikus ügyintézés lehetőségét használva is elindíthatják a beiratkozásukat 2020. június 15-től**, hogy gyermekeik adatait beküldjék a középiskolába a "Beiratkozás középfokú intézménybe" (BKI) folyamat segítségével.

Jelen leírás az elektronikus beiratkozás folyamatát segíti annak részletes leírásával.

Az elektronikus beiratkozás folyamat a következő 4 lépésből áll:

1. lépés: Gondviselői jogosultsággal BKI ügy (Beiratkozás középfokú intézménybe) indítása.

- 2. lépés: A BKI ügy minden űrlapjának kitöltése
- 3. lépés: A BKI ügy beküldése.
- 4. lépés: Személyes megjelenés a beiratkozás napján a kiküldött tájékoztató szerint.

# 1. lépés: Gondviselői jogosultsággal BKI ügy indítása

#### a) Amennyiben a szülő rendelkezik gondviselői hozzáféréssel KRÉTA rendszerben

Azon diák szülője, akinek gyermeke valamelyik állami fenntartásában lévő intézményben tanult a 2019/2020-es tanévben, - elvileg - már kapott un. gondviselői hozzáférést a KRÉTA naplóhoz. Ebben az esetben **a jelenlegi általános iskola KRÉTA webes** (nem telefonos applikáció!) **felül etére kell belépnie** 

ezzel a gondviselői hozzáféréssel.

# Figyelem! A gyermek belépésével az ő felületén NEM jelenik meg az e-Ügyintézés menüpont, ez a funkció csak a szülői belépéssel érhető el!

Ekkor a belépés után a KRÉTA felületén a menüsor végén megjelenik **az e-Ügyintézés** menüpont

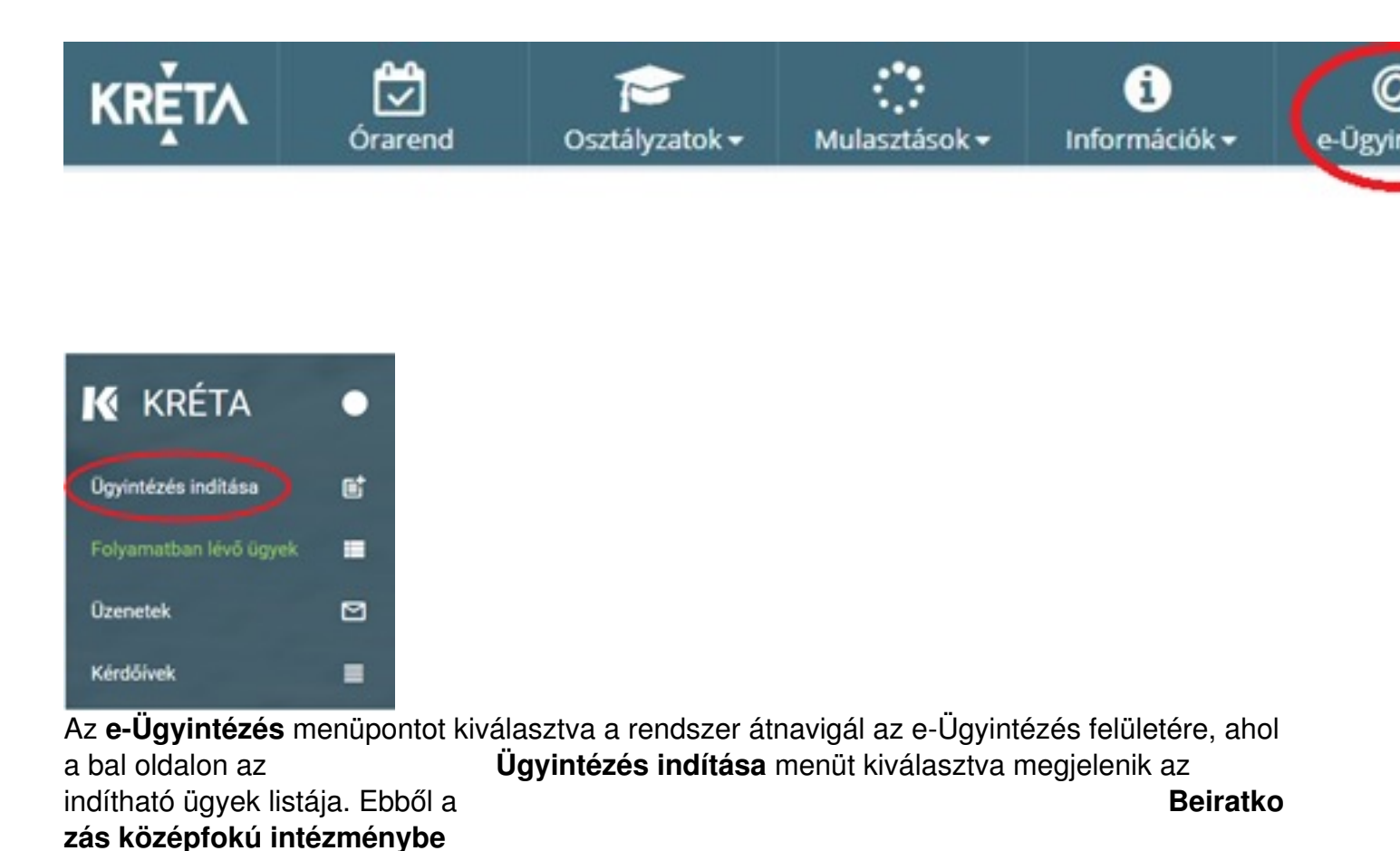

ügyet kell kiválasztani és elindítani.

| Kiiratkozás a köznevelésből - KIK                                     |  |  |
|-----------------------------------------------------------------------|--|--|
| Kiiratkozás nem tankötelezettséget teljesítő jogviszonyból -<br>KNTTJ |  |  |
| Külföldön töltött ideiglenes tanulmányi időszak bejelentése -<br>KTIT |  |  |
| Magántanulói jogvíszony iránti kérvény bejelentése - MJIK             |  |  |
| Vendégtanulói jogviszony iránti kérvény benyújtása - VJB              |  |  |
| BIZONYÍTVÁNNYAL KAPC°<br>ÜGYINTÉZÉS SZÉCHENYL                         |  |  |
| Bizonyítvány- vagy törzslapr                                          |  |  |
| Személyes adatokban be<br>SZAV MACYALORSZAG<br>BEFERTETÉS A JÓW       |  |  |
| KIIRATKOZÁS                                                           |  |  |
| Kiiratkozás a köznevelésből - KIK                                     |  |  |
| Kiiratkozás nem tankötelezettséget teljesítő jogviszonyból -<br>KNTTJ |  |  |
| Külföldön töltött ideiglenes tanulmányi időszak bejelentése -<br>KTIT |  |  |
| Magántanulói jogviszony iránti kérvény bejelentése - MJIK             |  |  |
| Vendégtanulói jogviszony iránti kérvény benyújtása - VJB              |  |  |
| BIZONYÍTVÁNNYAL KAPC°<br>ÜGYINTÉZÉS SZÉCHENYI                         |  |  |
| Bizonyitvány- vagy törzslapr                                          |  |  |
| Személyes adatokban be                                                |  |  |
|                                                                       |  |  |

|                                                                          | KRĚT/                                                                                                    | ۱                                                                                                    |          |
|--------------------------------------------------------------------------|----------------------------------------------------------------------------------------------------|----------------------------------------------------------------------------------------------------|----------|
| Ideiglenes regis<br>(meghatározott<br>Igénylése), majo<br>Amennyiben nin | sztráció esetén kérjük, adja meg a<br>ügytípusok esetén pl. beiratkozá<br>d jelentkezzen be az elektronikus<br>ncs ideiglenes felhasználó neve, l | a felhasználó nevét és jelszavát<br>s, bizonyítvány másodlat<br>s ügyintézés felületére.<br>kérjük, hozzon létre egyetl |          |
| Felhasználóné                                                            | żv                                                                                                    |                                                                                                    |          |
| Jelszó                                                                   |                                                                                                    |                                                                                                    | •        |
| Ideiglenes regis<br>kattintson ide                                       | ztráció létrehozásához kérjük,                                                                                                    | <u>BEJELENTKEZÉS</u>                                                                                                    | gyelve a |
|                                                                          |                                                                                                    |                                                                                                    |          |
| Ideiglenes re                                                            | egisztrációhoz kérjük, adja meg felha                                                                                                    | asználói adatait!                                                                                                    |          |
| ldeiglenes re<br>Gipsz jakab                                             | egisztrációhoz kérjük, adja meg felha                                                                                                    | asználói adatait!                                                                                                    |          |
| Ideiglenes re<br>Gipsz jakab<br>gipszjakab@gmail.co                      | egisztrációhoz kérjük, adja meg felha<br>om                                                                                                    | asználói adatait!                                                                                                    |          |
| Ideiglenes re<br>Gipsz jakab<br>gipszjakab@gmail.co<br>gipszjakab        | egisztrációhoz kérjük, adja meg felha<br>om                                                                                                    | asználói adatait!                                                                                                    |          |
| Ideiglenes re<br>Gipsz jakab<br>gipszjakab@gmail.co<br>gipszjakab        | egisztrációhoz kérjük, adja meg felha<br>om                                                                                                    | asználói adatait!                                                                                                    |          |
| Ideiglenes re<br>Gipsz jakab<br>gipszjakab@gmail.co<br>gipszjakab        | egisztrációhoz kérjük, adja meg felha<br>om                                                                                                    | asználói adatait!                                                                                                    |          |
| Ideiglenes re<br>Gipsz jakab<br>gipszjakab@gmail.co<br>gipszjakab        | egisztrációhoz kérjük, adja meg felha<br>om                                                                                                    | asználói adatait!                                                                                                    |          |

Az ügy indításakor felugró figyelmeztető ablak azt emeli ki, hogy a funkció használata előtt mindenképpen érdemes elolvasni a középfokú intézménytől kapott értesítő, tájékoztató levelet, illetve hogy a felületet 2020. június 15-től lehet használni.

| Üzenet                                                                                                    | × |
|----------------------------------------------------------------------------------------------------|---|
| Tisztelt Szülő/Törvényes Képviselő!<br>Felhívom figyelmét, hogy jelen funkciót a középfokú<br>intézménytől kapott tájékoztatóban leírtak<br>figyelembevételével használja, és a beiratkozáskor<br>szükséges adatok megadásával az iskola által megjelölt<br>dokumentumokat is töltse fel a felületre.<br>A beiratkozás időszaka 2020. június 15-től indul. |   |
| ×Bezárá                                                                                                    | s |

# AZ ŰRLAP A KÖVETKEZŐ ADATOK MEGADÁSÁT KÉRI A BEIRATKOZÁSHOZ

a) Tanuló adatai - Személyes adatok

| Tagudá alstatási azossaltája t                                                    |                                                                |                                                       |                                                                                                    |                          |                    |                                                       |
|-----------------------------------------------------------------------------------|----------------------------------------------------------------|-------------------------------------------------------|----------------------------------------------------------------------------------------------------|--------------------------|--------------------|-------------------------------------------------------|
| 728100                                                                            |                                                                |                                                       |                                                                                                    |                          |                    |                                                       |
|                                                                                   |                                                                |                                                       |                                                                                                    |                          |                    |                                                       |
| ľanuló nevének előtagja                                                           |                                                                | Tanuló családi neve *                                 |                                                                                                    |                          | Tanuló utóneve(i   | )*                                                    |
|                                                                                   |                                                                | P                                                     |                                                                                                    |                          | L                  |                                                       |
| Születési ország *                                                                |                                                                | Születési hely *                                      |                                                                                                    |                          | Születési idő *    |                                                       |
| Magyarország                                                                      | ~                                                              | V                                                     |                                                                                                    |                          | 2006.              |                                                       |
| Anyja születési családneve *                                                      |                                                                | Anyja születési utónev                                | ve(i) *                                                                                                    |                          |                    |                                                       |
| Sza                                                                               |                                                                | An                                                    |                                                                                                    |                          | 1                  |                                                       |
| Neme *                                                                            | Állampolos                                                     | irsága *                                              |                                                                                                    | Anvanvel                 | ve                 |                                                       |
|                                                                                   |                                                                |                                                       |                                                                                                    | a serie a serie ser      |                    |                                                       |
| Nő ~<br>Igazolványok<br>TAJ*                                                      | Magyar<br>Diákigazo                                            | wány/NEK azonosító sz                                 | ~                                                                                                    | Magyar                   | - Lin Alite C.Lin. |                                                       |
| Nő ~<br>run Lietzin war, ozie i ejskoletater int<br>v Igazolványok<br>TAJ*<br>12! | Magyar<br>Diákigazo<br>NEK123                                  | wány/NEK azonosító sz                                 | ~<br>ám *                                                                                                    | Magyar                   | -Lin Altul G.Lin.  |                                                       |
| Nő ✓<br>Vigazolványok<br>TAJ*<br>12:                                              | Magyar<br>Diákigazo<br>NEK123                                  | Wány/NEK azonosító sz                                 | بر المراجع المراجع المراجع المراجع المراجع المراجع المراجع المراجع المراجع المراجع المراجع المراجع المراجع الم<br>من المراجع المراجع المراجع المراجع المراجع المراجع المراجع المراجع المراجع المراجع المراجع المراجع المراجع المر | Magyar                   | LIN AARUA GALAILA  | ی <del>ایک ایک ایک ایک ایک ایک ایک ایک ایک ایک </del> |
| Nő  Vigazolványok TAJ* 12: Lakcim adatai                                          | Magyar<br>Diákigazo<br>NEK123                                  | wány/NEK azonosító sz                                 | ⊷<br>im *                                                                                                    | Magyar                   |                    | ₩ <b>₩₩₩₩₩₩₩₩₩₩₩₩₩₩₩₩₩₩₩₩₩₩₩₩₩₩₩₩₩₩₩₩₩₩₩</b>          |
| Nő  Vigazolványok TAJ* 12:                                                        | Magyar<br>Diákigazo<br>NEK123                                  | Wány/NEK azonosító sz                                 | ب<br>۱ ـ ـ ـ ـ ـ ـ ـ ـ ـ ـ ـ ـ ـ ـ ـ ـ ـ ـ ـ                                                                                                    | Magyar                   |                    | ₩ <mark>₩₩₩₩₩₩₩₩₩₩₩₩₩₩₩₩₩₩₩₩₩₩₩₩₩₩₩₩₩₩₩₩₩₩₩</mark>    |
| Nő ✓ Igazolványok TAJ* 12: Lakcím adatai Állandó lakóhelye (lakcímkártya          | Magyar<br>Diákigazo<br>NEK123                                  | Wány/NEK azonosító sz                                 | ب<br>فش*                                                                                                    | Magyar                   |                    | ₩ <b>₩₩₩₩₩₩₩₩₩₩₩₩₩₩₩₩₩₩₩₩₩₩₩₩₩₩₩₩₩₩₩₩₩₩₩</b>          |
| Nő ✓ Igazolványok TAJ* 12: Kurranyitószám *                                       | Magyar<br>Diákigazo<br>NEK123<br>a alapján)<br>Helység *       | wány/NEK azonosító sz                                 | ب                                                                                                    | Magyar                   |                    | ₩₩ <u>₩</u> ₩₩₩<br>₩₩                                 |
| Nő ✓ Igazolványok TAJ* 12: Allandó lakóhelye (lakcímkártya Irányítószám * 8,      | Magyar<br>Diákigazo<br>NEK123<br>alapján)<br>Helység *         | wány/NEK azonosító sz                                 | ب                                                                                                    | Magyar                   |                    | ₩₩₩<br>₩₩                                             |
| Nő   Igazolványok  TAJ*  12:  Közterület neve *                                   | Magyar<br>Diákigazo<br>NEK123<br>a alapján)<br>Helység *<br>V, | Wány/NEK azonosító sz                                 | ب<br>فش*<br>ا                                                                                                    | Magyar<br>Házszám        |                    | ₩₩ <u>₩</u> ₩₩%<br>₩₩₩₩₩₩%<br>₩₩                      |
| Nő  Vigazolványok TAJ* 12 12 Közterület neve* Tör                                 | Magyar<br>Diákigazo<br>NEK123<br>a alapján)<br>Helység *       | Wány/NEK azonosító sz<br>közterület jellege *<br>utca | ب<br>فش*<br>المتابع عرب ال                                                                                                    | Magyar<br>Házszám<br>18, |                    |                                                       |
| Nő    Igazolványok  TAJ*  12:  Közterület neve*  Tör  Emelet                      | Magyar<br>Diákigazo<br>NEK123<br>a alapján)<br>Helység *<br>V, | Közterület jellege *                                  | ب<br>ش *<br>میں اور اور اور اور اور اور اور اور اور اور                                                                                                    | Magyar<br>Házszám<br>18, |                    |                                                       |

Írta: Vízmű 2020. június 15. hétfő

| Törv. képviselet jogalapja *                                                                                                    | Rokoni vagy egyéb kap                                                                                                    | csolat                                                 |                       |
|----------------------------------------------------------------------------------------------------|----------------------------------------------------------------------------------------------------|--------------------------------------------------------|-----------------------|
| Szülő                                                                                                    | <ul> <li>Édesanya</li> </ul>                                                                                                    | ~                                                      |                       |
| Nevének előtagja                                                                                                    | Családi neve *                                                                                                    | Utóneve(i) *                                           |                       |
|                                                                                                    | Sza                                                                                                    | An                                                     |                       |
| Születési családneve *                                                                                                    | Születési utóneve(i) *                                                                                                    |                                                        |                       |
| Sza                                                                                                    | Ar                                                                                                    |                                                        |                       |
| knyja születési családneve *                                                                                                    | Anyja születési utóneve                                                                                                    | e(i) *                                                 |                       |
| Gör                                                                                                    | Erzs                                                                                                    |                                                        |                       |
| 5002031<br>50000341-00-056472-0761-2-58412/1526                                                                                                    | anyecka 1                                                                                                    | TO WE CARLING THE STRUCT OF STRUCT OF STRUCT OF STRUCT | <b>7</b> 7            |
| 2. Szülő / Tőrvényes képviselő - P<br>örv. képviselet jogalapja *                                                                                                    | Zoltán (Édesapa)<br>Rokoni vagy egyéb kapcsolat                                                                                                    |                                                        | <del>K.</del><br>Tõd  |
| 2. Szülő / Törvényes képviselő - P<br>trv. képviselet jogalapja *<br>Szülő v                                                                                           | Zokán (Édesapa)<br>Rokoni vagy egyéb kapcsolat<br>Édesapa v                                                                                                    | ANTE CARLES ANT ANT ANT ANT ANT ANT ANT ANT ANT ANT    | <del>к.</del><br>Тõrl |
| 2. Szülő / Törvényes képviselő - P<br>örv: képviselet jogalapja *<br>Szülő v                                                                                           | Zokán (Édesapa)<br>Rokoni vagy egyéb kapcsolat<br>Édesapa ~<br>Családi neve *                                                                                                    |                                                        | Tõd                   |
| 2. Szülő / Törvényes képviselő - P<br>örv. képviselet jogalapja *<br>Szülő v                                                                                           | Zokán (Édesapa)<br>Rokoni vagy egyéb kapcsolat<br>Édesapa ~<br>Családi neve *<br>P.                                                                                                    | Utióneve(i) *                                          | Tõd                   |
| 2. Szülő / Törvényes képviselő - P<br>trv. képviselet jogalapja *<br>Szülő v<br>evének előtagja                                                                        | Zokán (Édesapa)  Rokoni vagy egyéb kapcsolat  Édesapa   Családi neve *  P:  Születési utóneve(i) *                                                                                                    | Utóneve(i) *                                           | K.                    |
| 2. Szülő / Törvényes képviselő - P<br>örv: képviselet jogalapja *<br>Szülő v<br>evének előtagja<br>zületési családneve *                                               | Zokán (Édesapa)  Rokoni vagy egyéb kapcsolat  Édesapa  Családi nevé *  P  Születési utóneve(i) *  Zoltán                                                                                                    | Utóneve(i) *                                           | <del>K.,</del><br>164 |
| 2. Szülő / Törvényes képviselő - P<br>örv. képviselet jogalapja *<br>Szülő v<br>levének előtagja<br>zületési családneve *<br>P :<br>nyja születési családneve *        | Zokán (Édesapa)  Rokoni vagy egyéb kapcsolat  Édesapa  Családi neve *  P  Születési utóneve(i) *  Zoltán  Anyja születési utóneve(i) *                                                                                                    | Utóneve(i) *<br>Zoltán                                 | <del>K.,</del><br>164 |
| 2. Szülő / Törvényes képviselő - P<br>örv. képviselet jogalapja *<br>Szülő v<br>levének előtagja<br>zületési családneve *<br>P :<br>nyja születési családneve *        | Zokán (Édesapa)<br>Rokoni vagy egyéb kapcsolat<br>Édesapa<br>Családi neve *<br>P:<br>Születési utóneve(i) *<br>Zoltán<br>Anyja születési utóneve(i) *                                                                                                    | Uttóneve(i) *<br>Zoltán                                | <del>%</del>          |
| 2. Szülő / Törvényes képviselő - P<br>örv. képviselet jogalapja *<br>Szülő v<br>evének előtagja<br>zületési családneve *<br>a :<br>nyja születési családneve *<br>for  | anyecka 1         Zokán (Čdesapa)         Rokoni vagy egyéb kapcsolat         Édesapa         Családi neve *         P:         Születési utóneve(i) *         Zoltán         Anyja születési utóneve(i) *         Giz         Jakóhelye megegyezik a tanuló állan                    | Utóneve(i)*<br>Zoltán                                  | <del>%,</del>         |
| 2. Szülő / Törvényes képviselő - P<br>örv. képviselet jogalapja *<br>Szülő v<br>levének előtagja<br>zületési családneve *<br>P :<br>nyja születési családneve *<br>Hor | anyecka 1         Zokán (Čdesapa)         Rokoni vagy egyéb kapcsolat         Édesapa         Családi neve *         P:         Születési utóneve(i) *         Zoltán         Anyja születési utóneve(i) *         Giz         lakóhelye megegyezik a tanuló állan         E-mail cim | Utóneve(i)*<br>Zoltán                                  | <del>%,</del>         |

e) Tanuló adatai - Sajátos nevelési igény, hátrányos vagy egyéb különleges helyzet

| zakértői vélemény alapián                                                                                                    |                                                                     |                                                                                                    |                                |
|----------------------------------------------------------------------------------------------------|---------------------------------------------------------------------|----------------------------------------------------------------------------------------------------|--------------------------------|
| 2 osiátos esualási isáruá e tesulá                                                                                                    |                                                                     |                                                                                                    |                                |
| Sajatos nevelesi igenyu a tanulo                                                                                                    |                                                                     | 100                                                                                                    |                                |
| Beilleszkedési, tanulási, magata                                                                                                    | artási nehézséggel küzdő a tar                                      | nuló                                                                                                    |                                |
| látrányos helyzet *                                                                                                    |                                                                     |                                                                                                    |                                |
| Nem hátrányos helyzetű<br>Krile téketestertélénekébben sistereké                                                                                                    |                                                                     | némintren unthinnefontuntnémenéntent ocn knimitig                                                                                                    | átt lege textiles trà          |
| vilatkozatok                                                                                                    |                                                                     | ιu<br>Ι                                                                                                    |                                |
| ✓ Kollégiumi ellátás, étkezés igé                                                                                                    | énvlése                                                             |                                                                                                    |                                |
| e nonegrafin enatad, enaced ige                                                                                                    | en ji eu e                                                          |                                                                                                    |                                |
| 🗖 Kollégiumot kér 🕕                                                                                                    |                                                                     |                                                                                                    |                                |
|                                                                                                    |                                                                     |                                                                                                    |                                |
| Etkezest igenyel                                                                                                    |                                                                     |                                                                                                    | _                              |
| középfokú köznevelési intézmény, am                                                                                                    | nelybe a tanuló felvételt nyert                                     | <b>in rand Hildric Firellin Rits Baktlenis his</b> varyinin'i                                                                                                    |                                |
| ézmény neve *                                                                                                    |                                                                     | Intézmény azor                                                                                                    | nosító                         |
|                                                                                                    |                                                                     | 037160                                                                                                    |                                |
| Fagintézmény neve                                                                                                    |                                                                     | 037109                                                                                                    |                                |
| Fagintézmény neve                                                                                                    |                                                                     | 03/109                                                                                                    |                                |
| Tagintézmény neve<br>legjegyzés<br>Normál : B I U A M                                                                                                    | i= ≔ = % <i>T</i> .                                                 | 037109                                                                                                    |                                |
| Fagintézmény neve<br>legjegyzés<br>Normál : B I U A M                                                                                                    | ≣≣≞ % ℤ                                                             | 037109                                                                                                    |                                |
| Fagintézmény neve<br>legjegyzés<br>Normál : B I U A M<br>Gyermekem lisztérzékeny.<br>Gyermekem az általános iskolában gyógyteste                                                                                                    | l≣ ≣ ≕ % Z <sub>×</sub><br>nevelésre jár]                           | 037107                                                                                                    |                                |
| Fagintézmény neve<br>egjegyzés<br>Normál ≎ B I U A M<br>Gyermekem lisztérzékeny.<br>Gyermekem az általános iskolában gyógytestn                                                                                                    | l≣ ≣ ≕ % Zx<br>nevelésre jár.                                       | 037107                                                                                                    |                                |
| Fagintézmény neve<br>legjegyzés<br>Normál : B I U A M<br>Gyermekem lisztérzékeny.<br>Gyermekem az általános iskolában gyógytestn                                                                                                    | l≣ ≣ ≕ � ℤx<br>nevelésre jár]                                       | 037107                                                                                                    |                                |
| Fagintézmény neve<br>legjegyzés<br>Normál : B I U A M<br>Gyermekem lisztérzékeny.<br>Gyermekem az általános iskolában gyógytestn                                                                                                    | i≣ ≡ = % Z.<br>nevelésre jár]                                       | **************************************                                                                                                    | <b>éitič</b> yj <b>en a</b> .z |
| Fagintézmény neve<br>egjegyzés<br>Normál : B I U A M<br>Gyermekem lisztérzékeny.<br>Gyermekem az általános iskolában gyógyteste<br>Csatolt dokumentumok                                                                                                    | i≣ ≣ ≞ � ∡<br>nevelésre jár]<br>ntómri in cPólicólence a timi (92   | Tour and the second second sec | <b>állójeha</b> z              |
| Fagintézmény neve         egjegyzés         Normál       B       I       I       I       I         Gyermekem lisztérzékeny.         Gyermekem az általános iskolában gyógyteste         Csatolt dokumentumok         Szemelyi_lakcim.pdf                                                                                                    | i≣ ≣ ≞ � ∡<br>nevelésre jár]<br>n4ńani in cPólicólanas a firmi 1973 | **************************************                                                                                                    | <b>áliójëha</b> .z             |
| Fagintézmény neve         egjegyzés         Normál       B       I       U       ▲       M         Gyermekem lisztérzékeny.         Gyermekem az általános iskolában gyógytesta         Csatolt dokumentumok         Szemelyi_lakcim.pdf         TAJ.pdf                                                                                                    | l≣ ≣ ≌ % Zx<br>nevelésre jár]<br>nevélésre jár                      | **************************************                                                                                                    | <b>áiltójeha</b> .z            |
| Fagintézmény neve         Jegjegyzés         Normál       B       I       U       A       A         Gyermekem lisztérzékeny.       Gyermekem az általános iskolában gyógyteste         Colspan="2">Colspan="2">Colspan="2"         Colspan="2">Colspan="2"       Colspan="2"         Colspan="2"       Colspan="2"         Colspan="2"         Colspan="2" | l≣ ≡ = % Z.<br>nevelésre jár]                                       |                                                                                                    | <b>álbó</b> jéh a z            |
| Tagintézmény neve         legjegyzés       Normál       B       I       U       A       A         Normál       :       B       I       U       A       A         Gyermekem lisztérzékeny.       Gyermekem az általános iskolában gyógyteste         Coercient dokumentumok         Szemelyi_lakcim.pdf         TAJ.pdf         Szuletesi_anyakonyvi.pdf         NEK_azonosito.pdf                                                                                                    | l≣ ≡ = • <i>T</i> x<br>nevelésre jár]<br>nevélésre jár              |                                                                                                    | <b>állój</b> jéh a z           |

Írta: Vízmű 2020. június 15. hétfő

| Előnézet                     | Beküldés                        | Piszkoz                                  | at mentése               |                                                                                                    |                               |             |
|------------------------------|---------------------------------|------------------------------------------|--------------------------|----------------------------------------------------------------------------------------------------|-------------------------------|-------------|
| Figyelmezte                  | etés                            | iiiti ak <del>iimt</del> áa <del>á</del> | al findi i intriancein   | and at the state of the second second second second second second second second second second second second se | Blahügi <del>ép</del> ibéBein | natkegyá Bk |
| Ehhez a kére<br>elmentett pi | elem típushoz<br>szkozat. Akarj | van egy 2019<br>a ezt folytatr           | 9. 06. 01. 8:26-k<br>ìi? | or                                                                                                    |                               |             |
| C                            | Igen X                          | Nem 🔒                                    | Piszkozat tör            | ése                                                                                                    |                               |             |

### a) Előnézet

Az ügy beküldése előtt az oldal alján lévő Előnézet nyomógombbal letölthető pdf dokumentumot érdemes áttekinteni, hiszen a középiskola ezt fogja kinyomtatni a beiratkozásra, amit ott kell majd aláírni:

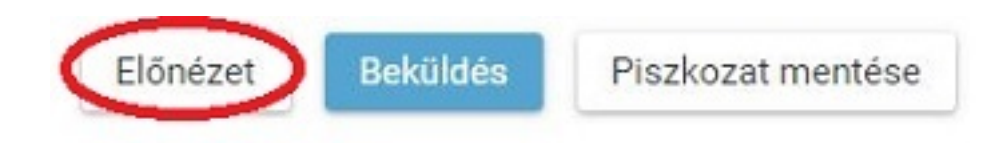

#### b) Beküldés

Amennyiben mindent megadott, az oldal alján lévő Beküldés gombbal küldheti be kérelmét:

Írta: Vízmű 2020. június 15. hétfő

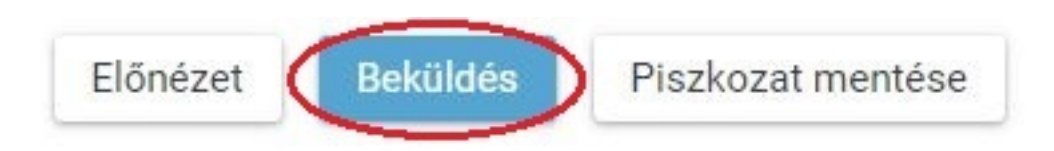

Ekkor két eset lehetséges:

#### 1. A rendszer azonosítja gyermekét és az ügy beküldésre kerül:

Kérelem beküldése, iktatása folyamatban. Kérjük várjon, ez eltarthat egy ideig.

Ekkor megjelenik az Ön által beadott ügyek listájában a beiratkozás:

| Név 📻  | Oktatási azonosító | Osztály 📻 | Ügyiratszám 📻            | Beküldés időpontja<br>V | Státus |
|--------|--------------------|-----------|--------------------------|-------------------------|--------|
| Pálffy | 7281               |           | BKI/037169/18/00<br>0002 | 2019. 06. 01.<br>19:38  | Új     |

Ebben az esetben NINCS további teendője a beiratkozás elektronikus felületén.

#### 2. Gyermeke adatait nem találja a rendszer a középiskola által feltöltött adatok között:

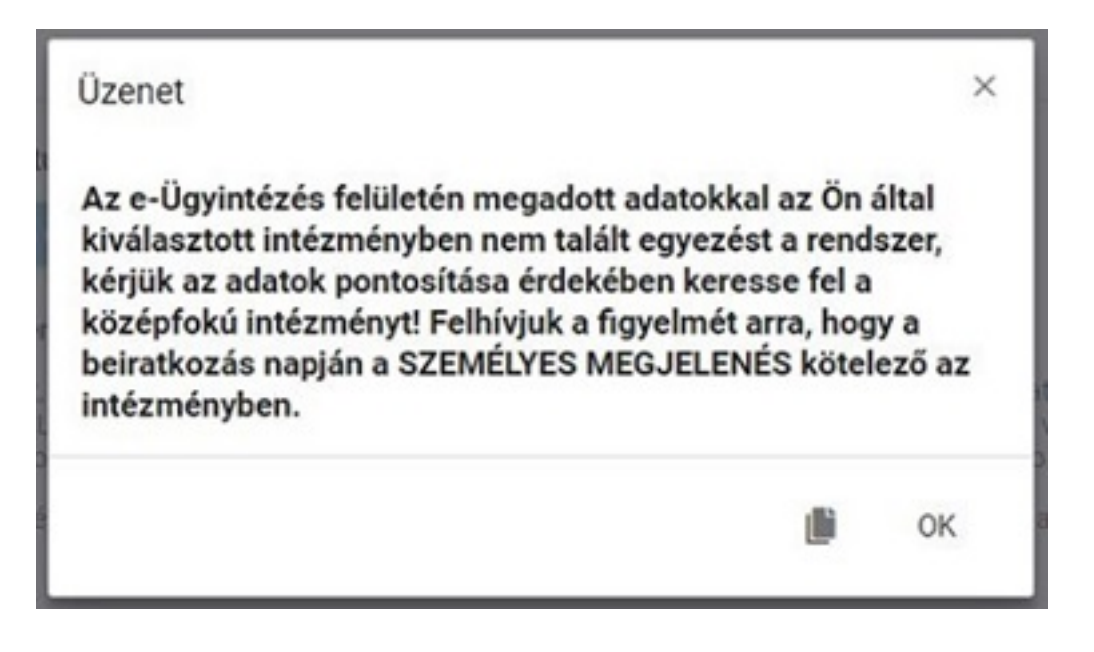

Figyelem! Kérjük, ha a rendszer nem találja a tanulót a középiskola rendszerében, akkor az esetben először ellenőrizze, hogy helyesen adta-e meg a gyermeke oktatási azonosítóját, születési dátumát (személyi igazolvány adatai a mérvadók!).

Ha továbbra is fennáll a probléma, kérjük, vegye fel iskolánkkal a kapcsolatot a +36-66-321-145 telefonszámon vagy a <u>vasarhelyi@bszc.hu</u> címre küldött elektronikus levélben, s megkeressük a figyelmeztetés okát.

## 4. lépés: Személyes megjelenés a beiratkozáson

A Békéscsabai SZC Vásárhelyi Pál Szakgimnáziuma és Kollégiuma a beiratkozást **2020. június 22-24. között szervezi meg a korábban postai úton kiküldött értesítés szerint.** A beiratkozásra eredeti példányban el kell hoznia a következő dokumentumokat:

- A tanuló személyi igazolványa

- A tanuló lakcímkártyája
- A tanuló TAJ kártyája
- Az okmányirodában kapott NEK azonosítót tartalmazó lap
- A tanuló általános iskolai bizonyítványa

- Ha van tantárgyi mentessége a tanulónak, az arra vonatkozó szakértői véleményt/véleményeket.

- Az iskolaorvos és a védőnő által kért dokumentumokat, nyilatkozatot

A hatósági igazolványokat és az általános iskolai bizonyítványt kivételével minden dokumentumról fénymásolatot is hoznia kell a személyes megjelenéskor, kivéve, ha azokat digitalizálva az e-Ügyintézés felületén keresztül már feltöltötte.

Az általános iskolai bizonyítvány a beiratkozáskor a középiskolában marad, hiszen a beiratkozás tényét abban záradékolnunk kell.